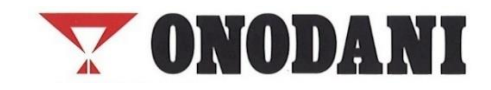

## 【OGツール】 簡単操作マニュアル

oPr

ESC

.7

2

5

. 0 . F . . E . . D .

+

ENT

SCAN

. . 3 . A .

. . 6 . . B .

8.9.C.

TPMS診断ツール 【OGツール】

> No.1:ツールのセットアップ No.2:センサーのチェック No.3:センサーIDのコピー No.4:センサーIDの書き換え No.5:トラブルシューティング

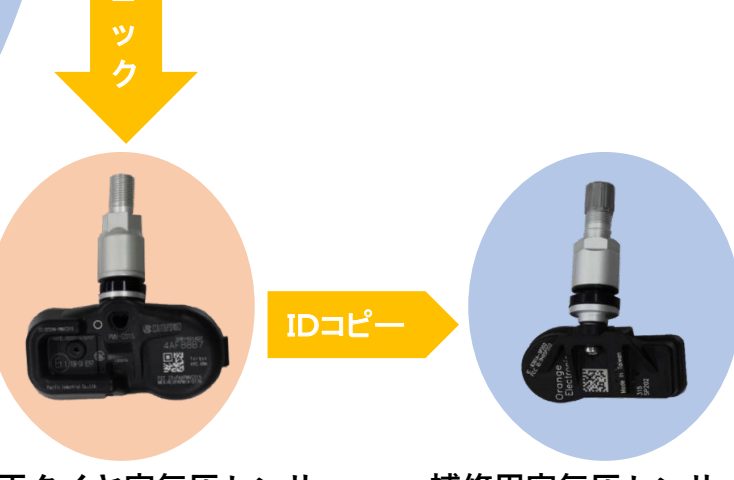

純正タイヤ空気圧センサー

補修用空気圧センサー

|             | 1                                                                                                    | 2                                                                                                    | 3                                                                                                    |
|-------------|----------------------------------------------------------------------------------------------------|----------------------------------------------------------------------------------------------------|----------------------------------------------------------------------------------------------------|
|             | 言語・エリアの選択                                                                                                    | Wi-Fiの接続                                                                                                    | アカウントの作成                                                                                                    |
| FNA 1 1     | 電源を入れ、言語"English"を<br>選択し"AGREE"同意する                                                                                                    | パスワードを入力し、<br>"Connection"を押す                                                                                                    | メールアドレス、パスワードを<br>入力し、新規アカウントを作成                                                                                                    |
| [ INO. T ]  | italiano<br>English<br>简体中文                                                                                                    | WI-FI                                                                                                    |                                                                                                    |
| の<br>G<br>ツ | Our Privacy Policy applies to all of<br>the services offered by this platform,<br>our Privacy Policy does not apply to<br>DISAGREE AGREE | Password 1                                                                                                    | Forgot password?                                                                                                    |
| <br>ル<br>の  | 2                                                                                                    | Cancel                                                                                                    |                                                                                                    |
| セ           |                                                                                                    |                                                                                                    |                                                                                                    |
|             |                                                                                                    |                                                                                                    |                                                                                                    |
| ッ           | 4<br>フェムン 1 <i>4</i> 改得                                                                                                    | 5                                                                                                    | その他                                                                                                    |
| ット          | 4<br>アカウントを登録                                                                                                    | 5<br>サインイン                                                                                                    | その他<br>温度・空気圧表示の確認                                                                                                    |
| ットア         | 4<br>アカウントを登録<br>"Registration"を押す                                                                                                    | 5<br>サインイン<br>全項目に記入し<br>"SIGN IN"を押す                                                                                                    | その他<br>温度・空気圧表示の確認<br>メインメニューから"Setting"                                                                                                    |
| ットアップ       | 4<br>アカウントを登録<br>"Registration"を押す                                                                                                    | 5<br>サインイン<br>全項目に記入し<br>"SIGN IN"を押す<br>「中國大陸<br>iehisacyou<br>cty<br>echizenchi<br>state<br>fukuiken<br>jp code<br>g150801<br>CANCE<br>SIGN IN | その他<br>温度・空気圧表示の確認<br>メインメニューから"Setting"<br>を選択し"Unit"を押して<br>"°C・Kpa"表示を確認<br>2 ぎ Bluetooth Core ><br>2 ぎ Bluetooth Core ><br>2 ぎ Bluetooth Core ><br>2 ぎ Core ><br>2 ぎ Core ><br>2 ぎ Core ><br>2 * Core ><br>2 * Core ><br>2 * Core ><br>2 * Core ><br>2 * Core ><br>2 * Core ><br>2 * Core ><br>2 * Core ><br>2 * Core ><br>2 * Core ><br>2 * Core ><br>2 * Core ><br>2 * Core ><br>2 * Core ><br>2 * Core ><br>2 * Core ><br>2 * Core ><br>2 * Core ><br>3 * Core ><br>5 * Core ><br>5 |

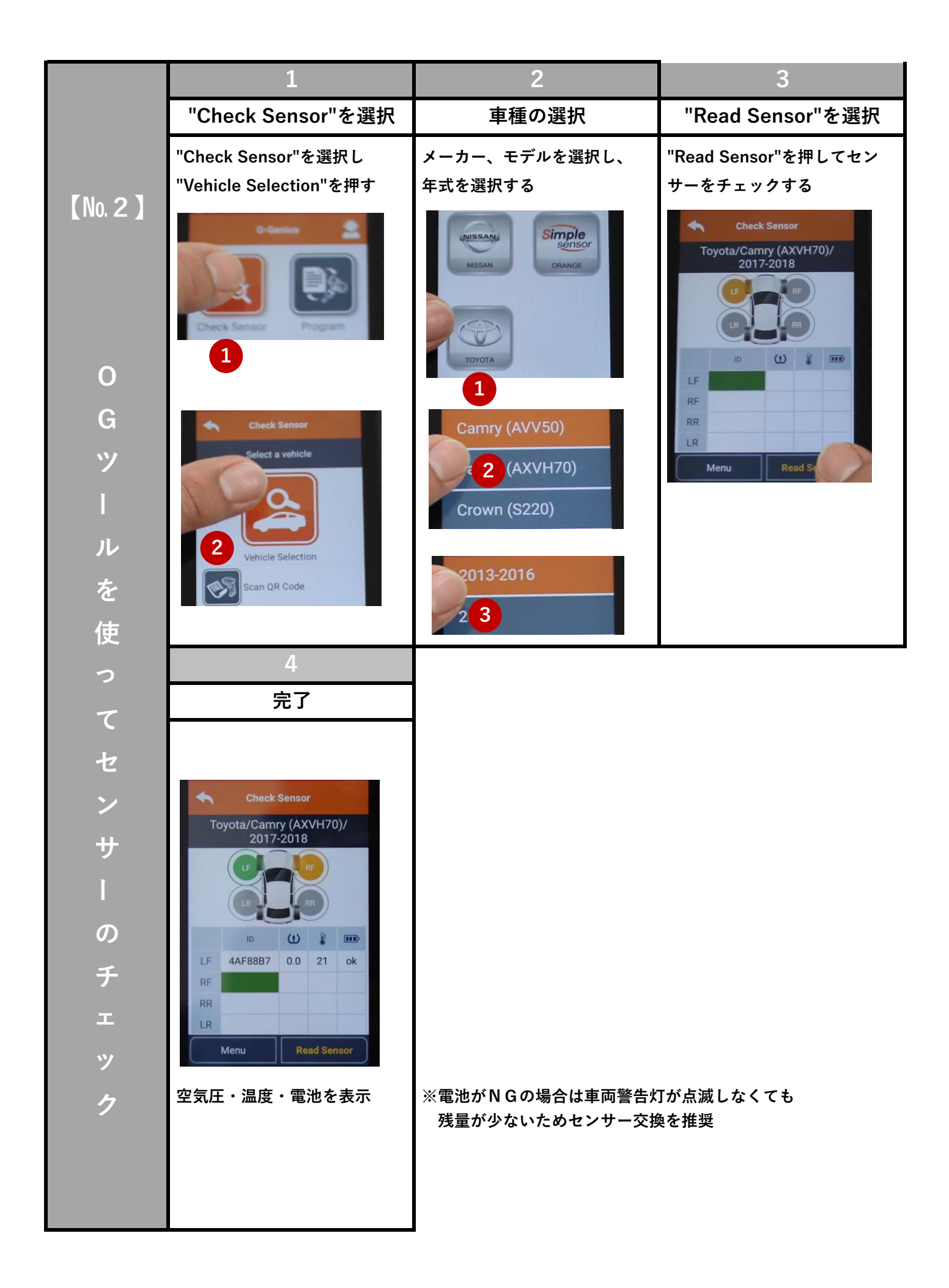

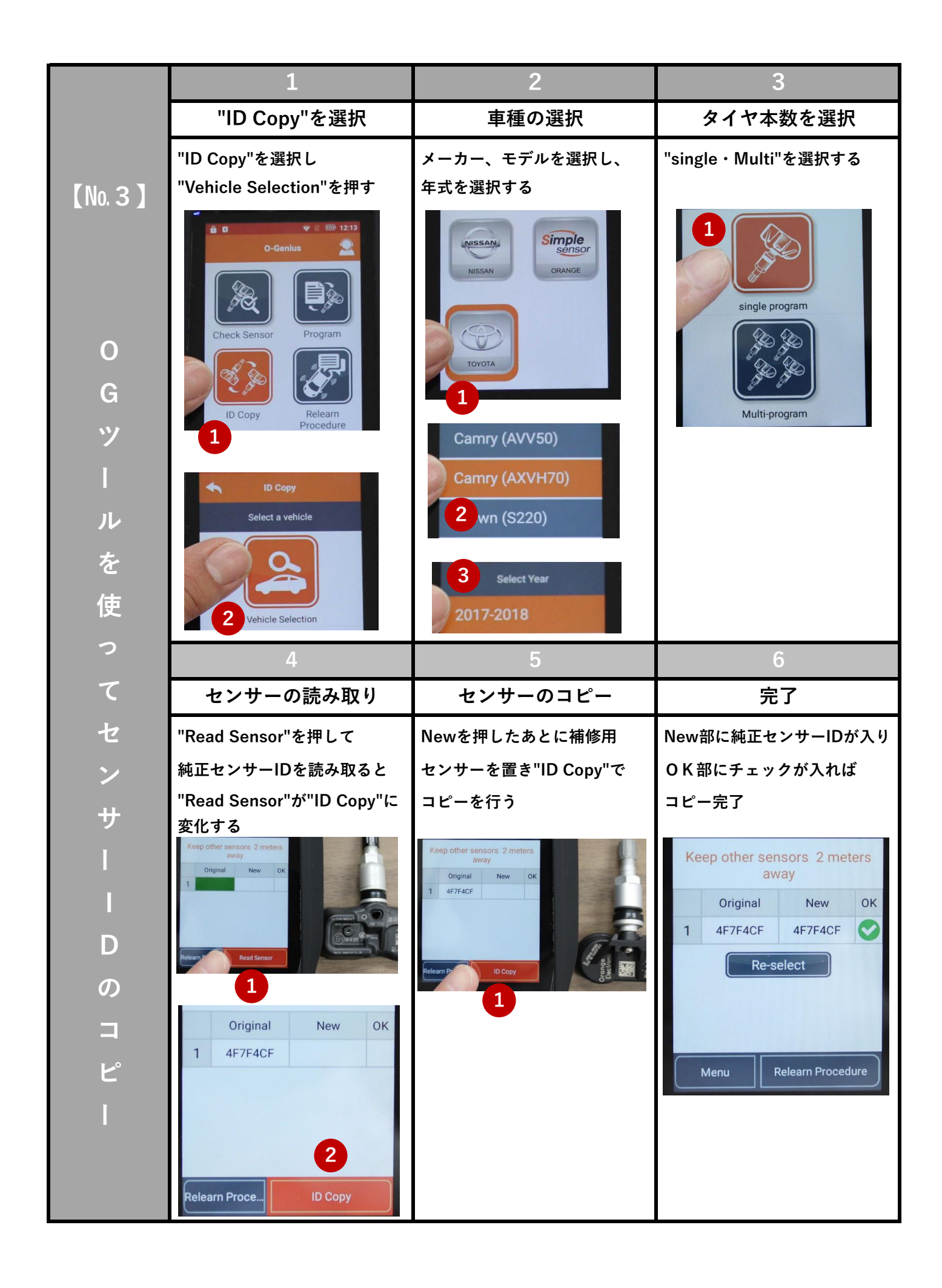

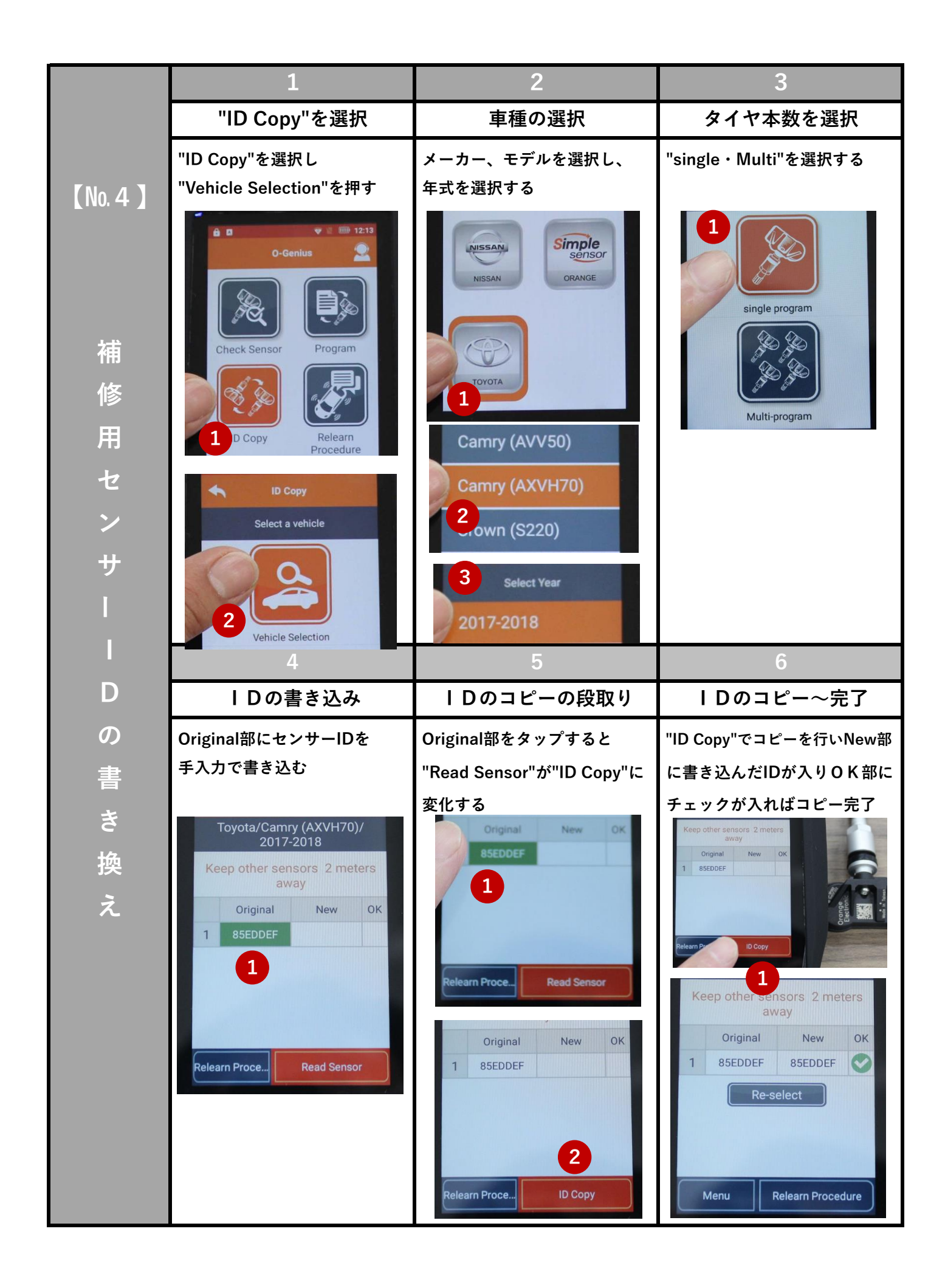

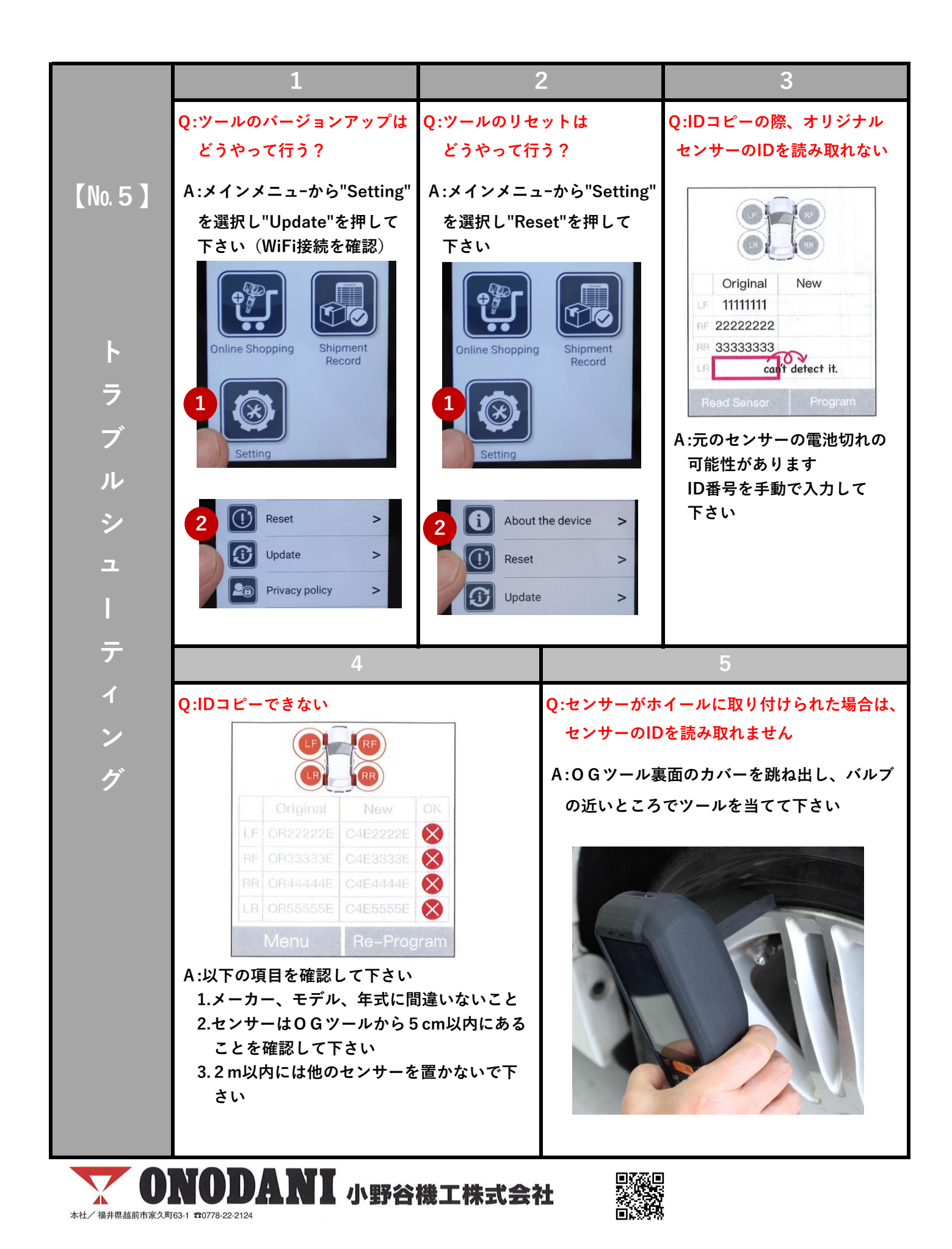